## **Register Your Device for the ITRS**

Once you have downloaded the app, you will then need to register your phone number.

Firstly go to "Menu", then "Registration".

Enter your phone number when prompted and then press "Register"

You will then be advised by the app to make an activation call from your phone keypad.

If you are registering your mobile number through the app on your mobile phone you will need to press the home key to leave the app and go to the phone keypad to make the registration call.

After pressing "register" you will have 60 seconds to make this registration call.

Don't worry you can start the registration process again if you need to.

Once you have made the registration call, return to the ITRS app to check for confirmation that your number has been registered.

Once you have confirmation of registration with your ITRS app, you are ready to start making and receiving calls.